## Exempt Employee

## **Quick Reference Guide to Requesting Time Off**

Updated 10.27.2020

- 1. LOG INTO KRONOS https://racinecounty.kronos.net/wfc/logon
- 2. ON RIGHT HAND SIDE OF THE PAGE CLICK "MY CALENDAR"

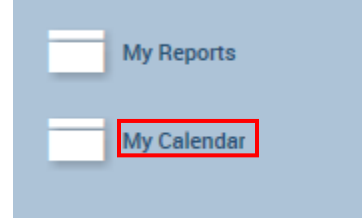

**\*\*\*Note:** If you are a supervisor, to view your timecard, click the **+** sign next to your Administration Tab when you first log in and select My Information in the dropdown.

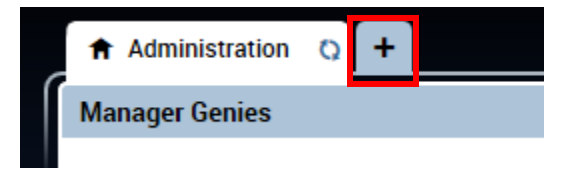

3. FOR **FULL DAY** REQUESTS – UPDATE START DATE, END DATE, AND PAYCODE. MAKE SURE TO USE THE PROPER PAY CODE FOR YOUR DEPARTMENT. HIT SUBMIT.

| Requests                           |              | Request Time Off Day or M | 1ultiple                  |
|------------------------------------|--------------|---------------------------|---------------------------|
| → My Current Requests              | * Start Date | 10/27/2020                | Accruals as of 10/27/2020 |
| → Request Time Off Day or Multiple | * End Date   | 10/30/2020                | Float 0.0                 |
| → Request Time Off Day Partial     | * Pay Code   | Vac EX and CMD            | Prior Sick 0.0            |
|                                    | * Time Unit  | Full day                  | Vacation 215.75           |
|                                    |              | OUT OF TOWN               |                           |
|                                    | Notes        |                           |                           |
|                                    |              |                           |                           |
|                                    | <u> </u>     |                           |                           |
|                                    | Submit Draft |                           |                           |
|                                    |              |                           |                           |

4. FOR **PARTIAL DAY** REQUESTS – UPDATE START DATE, START TIME, DURATION AND PAYCODE. TIME SHOULD BE ENTERED IN HH:MM FORMAT WHEREAS DURATION SHOULD BE IN 0.00 FORMAT. DURATION SHOULD BE IN

## QUARTER HOUR INCREMENTS. (EX: 1.25) HIT SUBMIT.

| Requests                           |                         | Request                           | Time Off Day Partial |                           |        |  |
|------------------------------------|-------------------------|-----------------------------------|----------------------|---------------------------|--------|--|
| → My Current Requests              | * Start Date 10/27/2020 |                                   |                      | Accruals as of 10/27/2020 |        |  |
| → Request Time Off Day or Multiple | * End Date              | 10/27/2020                        |                      | Float                     | 0.0    |  |
| Request Time Off Day Partial       | * Pay Code              | Sick Exempt 013 V                 |                      | Prior Sick                | 0.0    |  |
|                                    | * Time Unit             | Hours                             |                      | Vacation                  | 215.75 |  |
|                                    | * Start Time            | 1000am                            |                      |                           |        |  |
|                                    | * Duration              | 1.5                               |                      |                           |        |  |
|                                    | Notes                   | Dr. Appointment out from 10-11:30 |                      |                           |        |  |
|                                    | Submit Draft            |                                   |                      |                           |        |  |

5. ONCE YOU HAVE SUBMITTED THE REQUEST YOU CAN CHECK THE STATUS OF IT BY CLICKING ON "MY CURRENT REQUESTS".

| Requests                           | My Current Requests                                   |           |                                  |           |          |       |  |
|------------------------------------|-------------------------------------------------------|-----------|----------------------------------|-----------|----------|-------|--|
| he Mar Overset Descurate           | Select                                                | Date /    | Request for                      | Status    | Comments | Notes |  |
| → My Current Requests              |                                                       | 2/05/2018 | Request Time Off Day or Multiple | Approved  | Notes    |       |  |
| → Request Time Off Day or Multiple |                                                       | 2/16/2018 | Request Time Off Day or Multiple | Submitted | Notes    |       |  |
| → Request Time Off Day Partial     | No available actions V Apply Details ->> Add Note ->> |           |                                  |           |          |       |  |